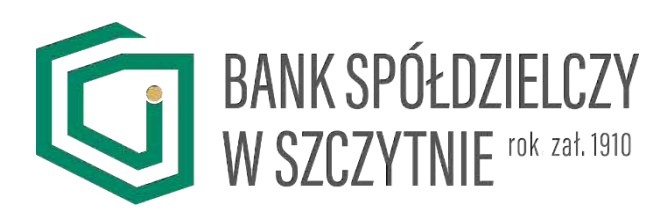

# Nośnik Trwały Moje Dokumenty

Instrukcja Użytkownika

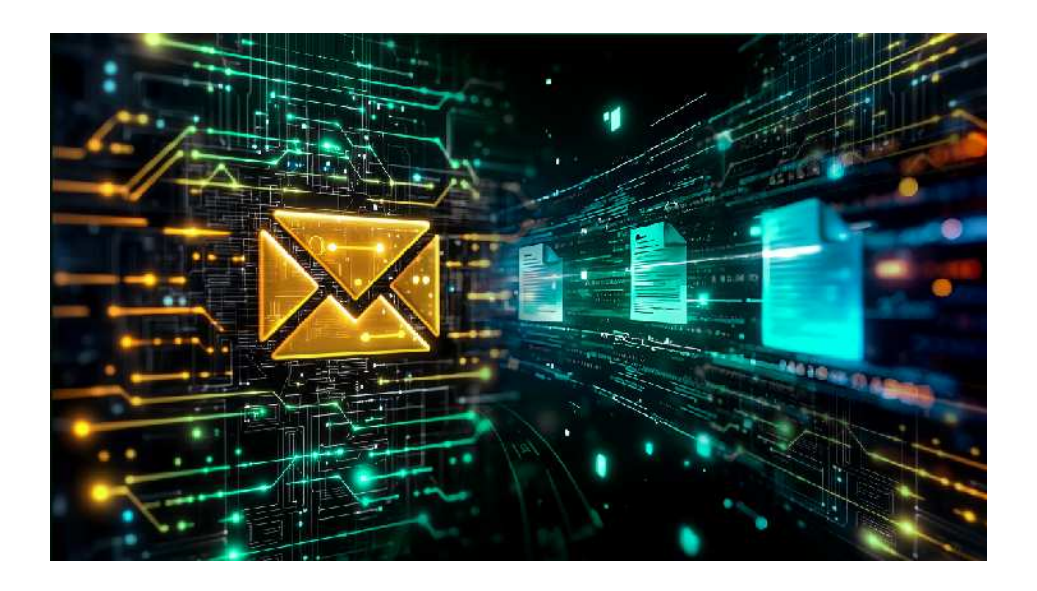

# Spis treści

| 1. | Ор         | is Nośnika Trwałego Moje Dokumenty    | 3 |
|----|------------|---------------------------------------|---|
| 2. | Log        | gowanie                               | 3 |
| 2  | 2.1.       | Pierwsze logowanie – utworzenie konta | 4 |
| 2  | 2.2.       | Standardowe logowanie                 | 6 |
| 3. | Dokumenty6 |                                       |   |
| 4. | Ustawienia |                                       |   |

# 1. Opis Nośnika Trwałego Moje Dokumenty

Nośnik Trwały Moje Dokumenty służy do elektronicznego publikowania dokumentów oraz do przesyłania przez Bank korespondencji, dokumentów do Klientów. Platforma Moje Dokumenty pozwala na szybkie i wygodne dystrybuowanie informacji oraz umożliwia weryfikację autentyczności dokumentów, gwarantuje również ich niezmienność w czasie. Dodatkowo przyspiesza obieg dokumentów i ogranicza konieczność fizycznego stawiania się klientów w placówkach Banku. Warto podkreślić jego dobry wpływ na otaczające nas środowisko. Redukcja korespondencji papierowej znacznie zmniejsza ślad węglowy związany z działalnością banku.

Nośnik Trwały Moje Dokumenty wymaga od Ciebie zalogowania do systemu. Logowanie odbywa się poprzez:

- stronę internetową Banku <u>www.bsszczytno.pl</u> klikając przycisk "Zaloguj się" (w prawym górnym rogu) i wybierając "Moje Dokumenty".
- > system bankowości internetowej, klikając w Usługi a następnie w "Nośnik Trwały"

#### 2. Logowanie

Pierwszym ekranem pojawiającym się po uruchomieniu aplikacji jest ekran logowania.

| C   | BANK SPÓŁDZIELCZY<br>W SZCZYTNIE rok zał. 1910 |
|-----|------------------------------------------------|
|     | Moje Dokumenty                                 |
| Log | in                                             |
| Has | sło                                            |
|     | Zaloguj                                        |
|     | Pierwsze logowanie                             |
|     | Nie mogę się zalogować                         |
|     | (89) 624 23 09                                 |

# 2.1. Pierwsze logowanie – utworzenie konta

| BANK SPÓŁDZIELCZY<br>W SZCZYTNIE <sup>rok zał. 1910</sup><br>Moje Dokumenty | Pierwsze logowanie rozpoczyna się przez<br>wciśnięcie przycisku <pierwsze logowanie=""> u<br/>dołu menu.<br/>Jest to operacja wykonywana przez nowych<br/>Klientów, którzy jeszcze nie ustawili swojego<br/>hasła oraz w przypadku zapomnienia hasła<br/>/zablokowania konta – wówczas wykorzystujemy<br/>tryb pierwszego logowania.</pierwsze> |
|-----------------------------------------------------------------------------|----------------------------------------------------------------------------------------------------|
| Login<br>Hasło                                                              |                                                                                                    |
| Zaloguj<br>Pierwsze logowanie                                               |                                                                                                    |
| Nie mogę się zalogować<br>(89) 624 23 09                                    |                                                                                                    |

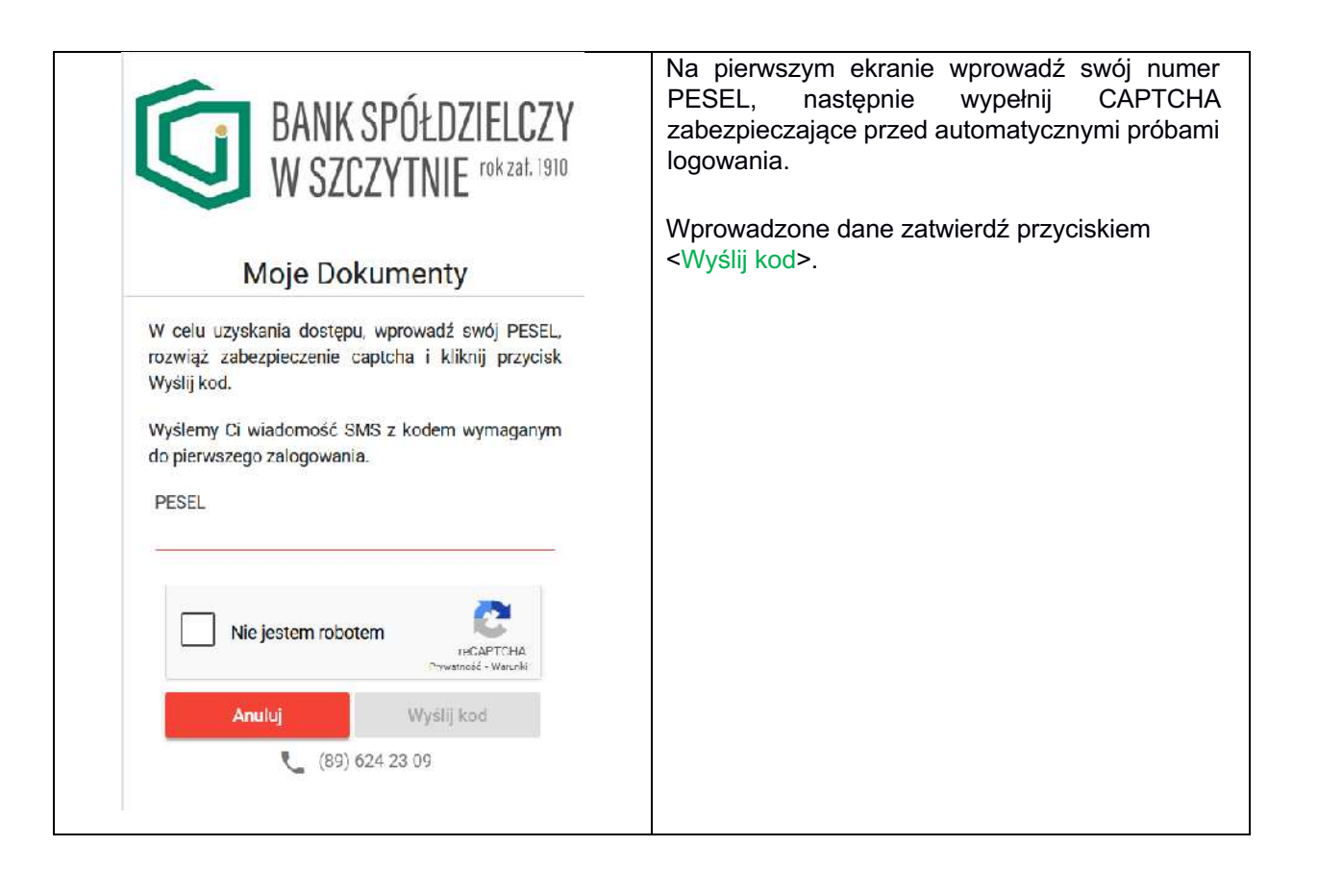

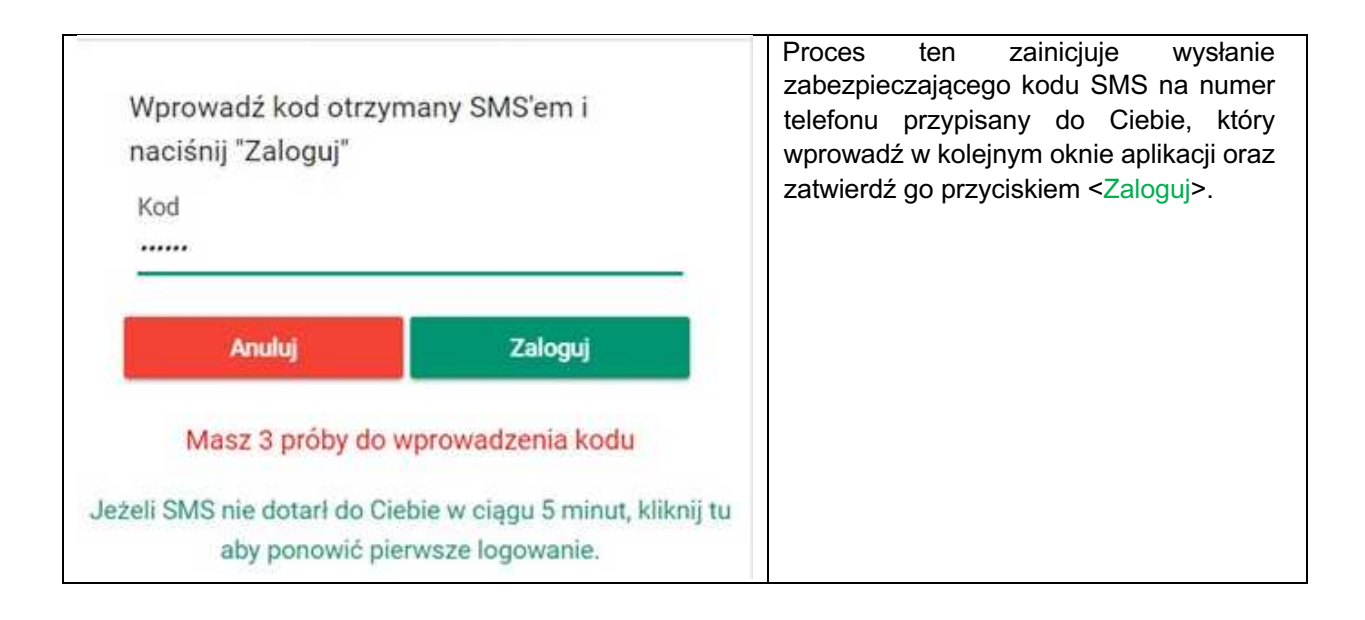

| Zdefiniuj LOGIN którym będziesz się<br>logować do platformy Moje Dokumenty<br>Zdefiniuj nowe HASLO klórym będziesz<br>się logować w platformie Moje<br>Dokumenty<br>Potwierdź nowe HASLO<br>Anold | Login<br>Login powinien składać się z minimum 8 znaków.<br>Haslo Powtórz baslo<br>Haslo powinno składać się z minimum 8 znaków. zawłorać co<br>naimniej jedną wielką litere, co najmniej jedną mala litere, co<br>najmniej jedną sytrę i co najmniej jedną mala litere, co<br>Aktywuj dostęp | Wprowadzenie poprawnego kodu<br>zabezpieczającego wywoła ekran<br>definiowania loginu oraz hasła dla<br>konta.<br>Postępuj zgodnie z poleceniami na<br>ekranie oraz zapamiętaj<br>wprowadzony login i hasło. |
|----------------------------------------------------------------------------------------------------|----------------------------------------------------------------------------------------------------|----------------------------------------------------------------------------------------------------|
| (89) 624 23 0                                                                                                    | Aktywuj dostęp                                                                                                    | Wprowadzone dane zatwierdź<br>przyciskiem <aktywuj dostęp="">.<br/>Następnie wybierz jak Cię<br/>powiadomimy o nowych<br/>dokumentach i "Zapisz zmiany"</aktywuj>                                            |
| Wybierz, jak będz<br>dokumentach w j                                                                                                    | ciemy Cię powiadamiać o nowych<br>olatformie Moje Dokumenty:<br>Anuluj Za<br>(89) 62                                                                                                    | Sms<br>Email<br>apisz zmiany<br>4 23 09                                                                                                    |

Po poprawnym przeprowadzeniu procesu pierwszego logowania, kolejne logowanie do Nośnika Trwałego Moje Dokumenty przejdziesz standardowym procesem logowania opisanym w rozdziale 2.2 przy użyciu Twojego loginu oraz hasła.

#### 2.2. Standardowe logowanie

Na ekranie logowania wprowadź do odpowiednich pól: nazwę użytkownika (login) i hasło, a następnie kliknąć w przycisk <Zaloguj>.

Bank stosuje weryfikację dwuetapową, dlatego po naciśnięciu przycisku <Zaloguj> wyślemy do Ciebie sms z kodem autoryzacyjnym, który wpisz w pojawiające się okno a następnie kliknij w przycisk <Zaloguj>.

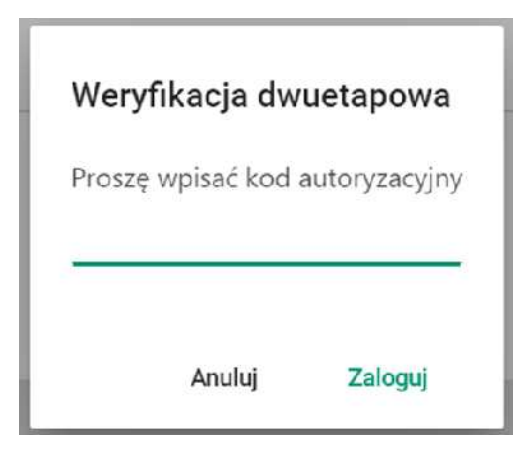

## 3. Dokumenty

Ekran Dokumenty prywatne jest głównym ekranem Klienta.

Są tu prezentowane wszystkie dokumenty wystawione Klientowi przez bank. Dokumenty podzielone są na kategorie, wyświetlane w lewym oknie aplikacji w drzewku kategorii. Prawe okno i zarazem główna część ekranu prezentują listę dokumentów w ramach danej kategorii. Cyfra w nawiasie znajdująca się przy nazwie danej kategorii informuje o liczbie nieprzeczytanych dokumentów w ramach tej kategorii.

Dokumenty nieprzeczytane prezentowane są na liście pogrubioną czcionką. Dokumenty na liście posortowane są od najnowszych (na górze) do najstarszych.

| BANK SPÓŁDZIELCZY<br>W SZCZYTNIE <sup>Pokzał 1910</sup> | Wszyst<br>Q | kie dokumenty prywatne<br>Dowolna |                 | <ul> <li>Wybierz kategorie</li> </ul> |           | Wybierz klienta - |
|---------------------------------------------------------|-------------|-----------------------------------|-----------------|---------------------------------------|-----------|-------------------|
| Dokumenty prywatne     Dokumenty publiczne              | Data        | Nazwa publikacji                  | Nazwa dokumentu |                                       | Kategoria | Status            |
| 🌣 Ustawienia                                            | Brak dol    | kumentów                          |                 |                                       |           |                   |

Listę dokumentów można filtrować według następujących pól:

| Nazwa      | Wyszukuje po nazwie dokumentu. W wyszukiwaniu brane są pod uwagę wszystkie        |
|------------|-----------------------------------------------------------------------------------|
|            | wprowadzone słowa.                                                                |
| Zakres dat | Do wyboru z rozwijanej listy - zakres dat z jakiego mają być wyświetlane          |
|            | dokumenty. Jako datę brana jest pod uwagę data opublikowania dokumentu w          |
|            | systemie.                                                                         |
| Wybierz    | Jeżeli do danego loginu podłączony jest więcej niż jeden klient (więcej niż jedno |
| Klienta    | modulo), w tym miejscu można wybrać klientów, do których dokumenty mają być       |
|            | widoczne na liście.                                                               |
| Wybierz    | Dokonuje filtrowania dokumentów.                                                  |
| kategorie  |                                                                                   |

Aby otworzyć dany dokument należy kliknąć na odpowiadający mu wiersz na liście dokumentów. Dokument otworzy się na ekranie.

W celu pobrania kopii dokumentu należy kliknąć na przycisk <Pobierz dokument>. Dokument zostanie zapisany na dysku w formacie.pdf.

W celu powrotu do listy dokumentów należy kliknąć na przycisk < Powrót do listy dokumentów>.

Aby zapoznać się z metadanymi dokumentu jednoznacznie identyfikującymi ten dokument oraz pozwalającymi na stwierdzenie oryginalności dokumentu, kliknij na przycisk znajdujący się nad wyświetlonym dokumentem, po prawej stronie ekranu.

Otworzy się okienko zawierające metadane dokumentu.

#### 4. Ustawienia

Aby przejść do ekranu Ustawienia, kliknij przycisk w lewym dolnym rogu ekranu. Ekran ustawień umożliwia edytowanie Twoich ustawień oraz zmianę hasła do logowania.

| ≡ Moje Dokumenty        |                                                                                                    |                    |             |  |
|-------------------------|----------------------------------------------------------------------------------------------------|--------------------|-------------|--|
| BANK SPÓŁDZIELCZY       | Zmiana hasła do logowania                                                                                                    |                    |             |  |
| W SZCZYTNIE rokzet 1910 | Wprowadź obecne hasło                                                                                                    | Obecne hasło       |             |  |
|                         | Wprowadź nowe hasło <sup>4</sup>                                                                                                    | Nowe hasto         | 0           |  |
| Dokumenty prywatne      | Powtórz nowe hasło                                                                                                    | Powtórz nowe hasio |             |  |
| Dokumenty publiczne     |                                                                                                    |                    |             |  |
| 촪 Ustawienia            | <ul> <li>Twoje hasio musi mieć długość przynajmniej 8 znaków i musi zawierać:         <ul> <li>przynajmniej jedną małą literę</li> <li>przynajmniej jedną dużą literę</li> <li>przynajmniej jedną cyfig</li> <li>przynajmniej jedną zyfig</li> </ul> </li> </ul> |                    |             |  |
|                         |                                                                                                    |                    | Zmieň haulo |  |

## Numer telefonu i adres e-mail

| Adres e-mail:                                                       | ******wp.p/ | Aby zmienić adres e-mail, skontaktuj się z Bankiem.      |
|---------------------------------------------------------------------|-------------|----------------------------------------------------------|
| Numer telefonu:                                                     | Sms         | Aby zmienić numer telefonu, skontaktuj się z<br>Bankiem. |
| Preferowana forma otrzymywania powiadomień o<br>nowych dokumentach: | Email       | 1                                                        |

Anuluj Zapisz zmiany

# Ustawienia są podzielone na sekcje:

| Sekcja                        | Opis                                                                                                    |
|-------------------------------|----------------------------------------------------------------------------------------------------|
| Zmiana hasła do logowania     | Zmiana hasła do logowania. Proces ten wymaga<br>wprowadzenia obecnego hasła oraz dwukrotnego<br>wprowadzenia nowego hasła spełniającego<br>opisane na ekranie wymagania. Po wprowadzeniu<br>odpowiednich danych należy je zatwierdzić<br>przyciskiem Zmień hasło.                                                                                                   |
| Numer telefonu i adres e-mail | Zmiana adresu e-mail i formy powiadamiania<br>klienta o nowych dokumentach w systemie "Moje<br>Dokumenty". Tu możemy wybrać preferowaną<br>formę powiadamiania o nowych dokumentach,<br>które zostały zamieszczone na Nośniku Trwałym.<br>Numer telefonu prezentowany jest jedynie<br>informacyjnie. Nie jest możliwa jego zmiana<br>poprzez system Moje Dokumenty. |